# **Cray High Performance Computer (XE6)**

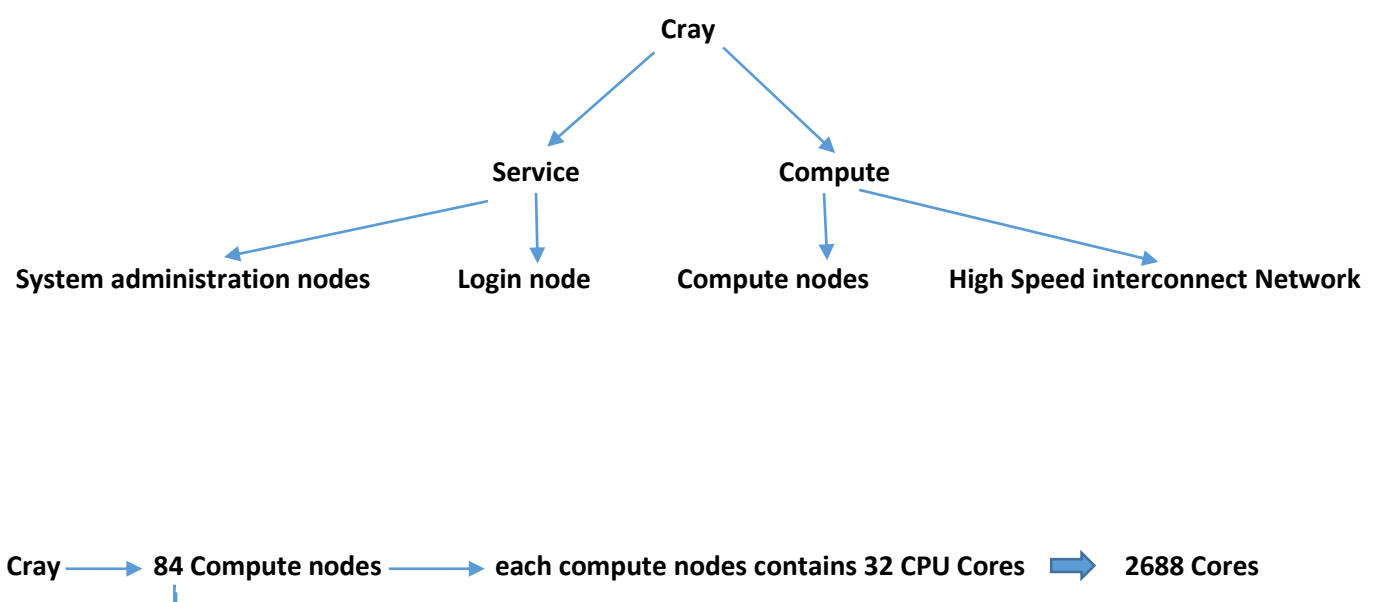

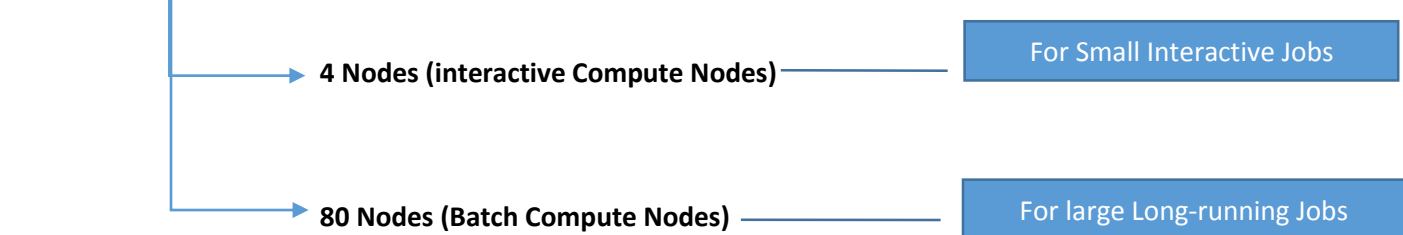

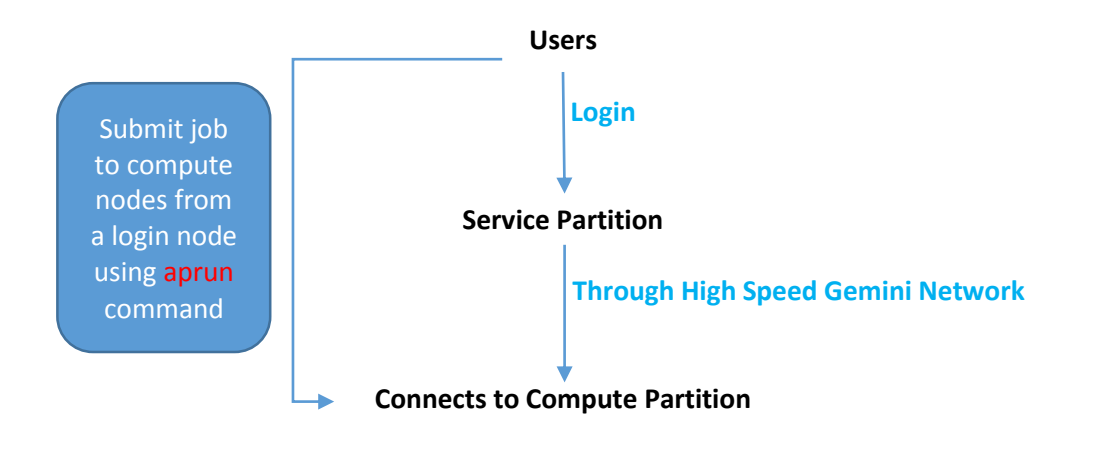

#### Access:

Popular client applications to access the Cray:

PuTTY: <a href="http://www.chiark.greenend.org.uk/~sgtatham/putty/">http://www.chiark.greenend.org.uk/~sgtatham/putty/</a>

FileZilla: https://filezilla-project.org/

### **General Commands:**

Script raven\_demo.log: Script started and the file is raven demo.log Cat /etc/motd: Summary of: Number of nodes which are on login node, 20 compute nodes and 8 XK6 compute nodes which are GPU enable nodes. Speed of processors and memory Hostname –a: name of the machine that we are on Who: How many people are on the system and how busy the system is **Stprocadmin:** provides a snapshot of all the nodes on the machine (64 nodes) Whether they are service nodes or compute nodes Whether they are up and down Whether they are interactive mode or batch mode Parse\_xtprocadmin.sh: Full representation of xtprocadmin (more columns about GPU and clock bits and so on) Module list: provides list of modules Module avail: shows all available modules Module avail cce: All different versions of cray compiler including the default version Module swap PrgEnv-cray PrgEnv-pgi: You will be able to switch between modules Module unload PrgEnv-pgi: Unload a module Module load PrgEnv-cray: load the cray programming environment Pwd: directory that we are in Ls \${Home}: everything on out home directory Df -h: How many file systems are currently mounted Ps -ef | grep username: all the processes I am running Login node: when you are on the system, you are on the login node or service node and that where you are doing all your activity. By using launch command, you can run your job. Cat /proc/ cpuinfo: gives us the info About processors associated with this login node **Cat /proc/ cpuinfo | grep processor :** list of processors and cores associated with this node Cat /proc/ cpuinfo | grep MHz: Parse out the processor speed Cat /proc/ meminfo:

Cat /proc/ meminfo | grep MemTotal: how much memory on this node

Ls /proc/cray\_xt: cray\_xt has some specific info about cray such as cname and nid which are respectively name of the node and its id

More /proc/cray\_xt/cname: provides the name of the node which is a kind of representor for the location of node into the machine if you can have this type of info by typing xtnodestat command

More /proc/cray\_xt/nid: provides the id of the node

Qstat –q: how many queues are available? Qstat –a: list of jobs running Aprun –n 1 cat /proc/cpuinfo | grep "model name" | tail -1: if we use cat /proc/cpuinfo we will get info about login node, but if we need to get info about compute nodes, we have to use aprun command. –n shows how many cores you are going to run. And the rest is the same. So, by this command we launch

the job which is a cat on that processor

Aprun –n 1 cat /proc/cpuinfo | grep processor: list of processors on the compute node (32 processors)

Aprun –n 1 cat /proc/cpuinfo | grep MHz: speed f processors Aprun –n 1 cat /proc/meminfo: same thing for memory Aprun –n 1 cat /proc/cray\_xt/nid : net id on compte nodes Apron –n 1 pwd: home directory cc: Compiler for compiling c codes example: cc hello.c CC: Compiler for compiling C++ codes example: CC hello.cpp Ftn: Compiler to compile Fortran code example: ftn hello.f90 Qsub filename: for submitting the job where filename is the name of a batch text file Qstat –q: list all available queues (brief) Qstat –qf: list all available queues (full) Qstat: show the status of jobs in all queues Qstat –u username: show only the status of jobs corresponding to the written user account Qsub filename: submit a job to the default batch queue Qdel jobid: delete a job from a batch queues

### **Explanation of Batch Script:**

| #!/bin/bash                                      | <ul> <li>Specifying the shell environment to use the batch file</li> <li>(It is not requires but its more professional to mention the name of the shell)</li> </ul>               |
|--------------------------------------------------|----------------------------------------------------------------------------------------------------|
| #PBS –N result                                   | -N renames the output file to whatever name we mention                                                                                                    |
| #PBS –j oe                                       | For combining standard output and standard error in a single file                                                                                                    |
| #PBS –I mppwidth=32 ––––––                       | <ul> <li>I mppwidth specifies the number of cores to allocate the job<br/>(It has to be less than 1792 where 1792 is the number of cores in a<br/>largest batch queue)</li> </ul> |
| #PBS –I walltime=1:00:00                         | -I walltime specifies the maximum amount of time in hours: minutes: seconds in which the job may take to run                                                                      |
| Cd \$PBS_O_WORKDIR<br>aprun –n 32 exacutablefile | path to the directory from which you submitted your job<br>example: apron –n 32 ./a.out                                                                                           |

## Sample Batch Script:

Suppose you have a C++ code called: SampleCode.cpp Compile your code: CC SampleCode.cpp Open a batch file: vim test.sh Write your batch file as: #!/bin/bash #PBS -N result

#PBS -j oe #PBS -l mppwidth=30 #PBS -l walltime=00:10:00

cd \$PBS\_O\_WORKDIR aprun -n 30 ./a.out

Save your batch file: ESC → type :wq Submit your job: qsub test.sh Check the status of your job: qstat Make sure the output file has been created: type Is and see if you there is a file named result.o1023 (1023 is an example job id)

See the result: cat result.o1023

Note: make sure that the number of cores in **#PBS** - I mppwidth=30 and the number of cores in aprun -n 30 ./a.out are equal to each other.